# 三民東大

## 電子書使用說明

⋒⋒三氏書局 ♀ 東大圖書公司

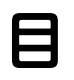

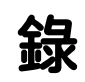

| 三民東大電子書使用說明(教師版) | 1 |
|------------------|---|
| 一、登入             | 1 |
| 二、首頁介面介紹         | 3 |
| 三、個人書架           | 4 |
| 四、電子書操作說明        | 6 |
| 三民東大電子書使用說明(學生版) |   |
| Q&A              |   |
| 規格需求             |   |

## 三民東大電子書使用說明(教師版)

#### 一、登入

1. 搜尋「三民東大 Smartbook 電子書」。

https://elearning.sanmin.com.tw/smartbookad •

#### 2. 根據不同需求下載應用程式, 無論使用電腦或平板皆能簡單操作。

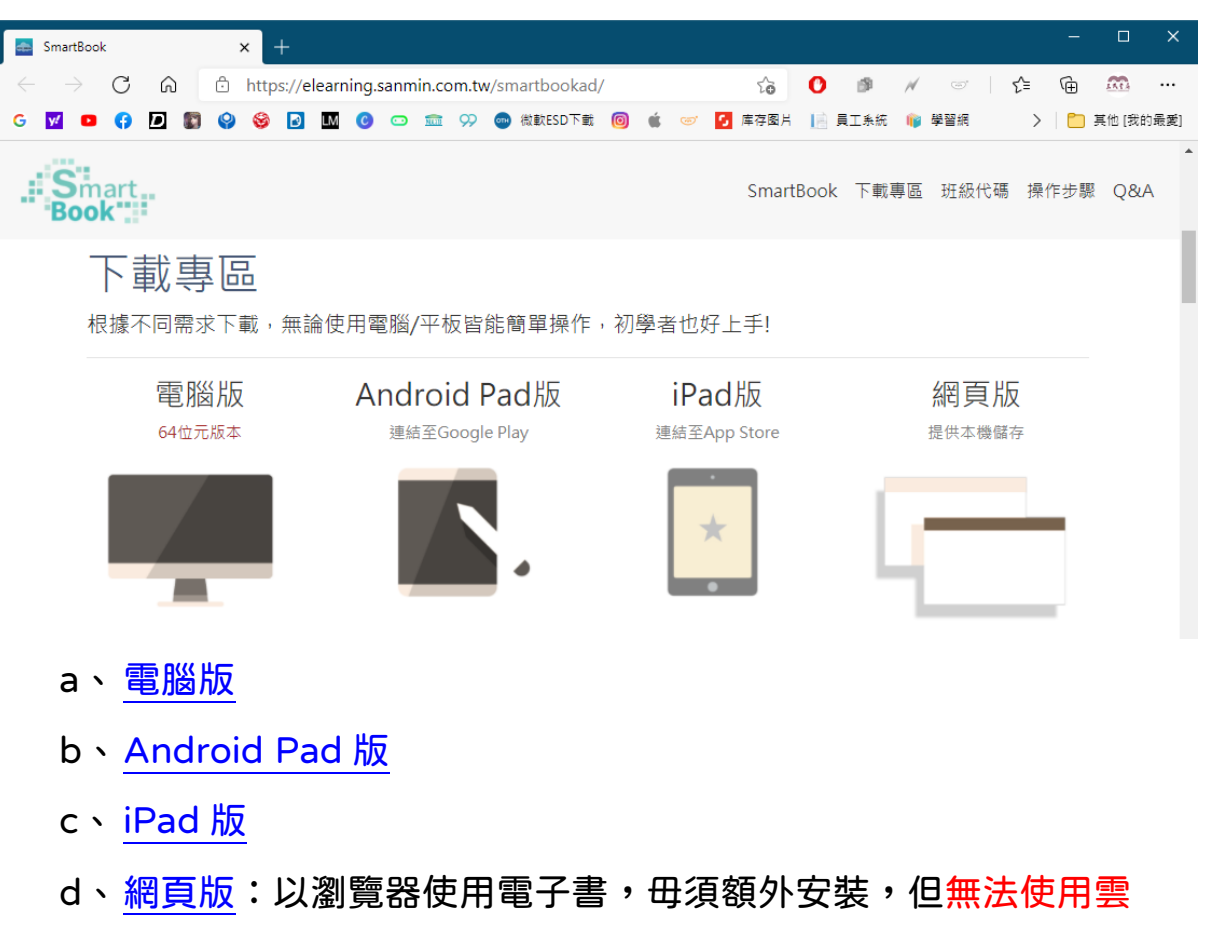

端筆記上傳與下載之服務,僅提供本機儲存。

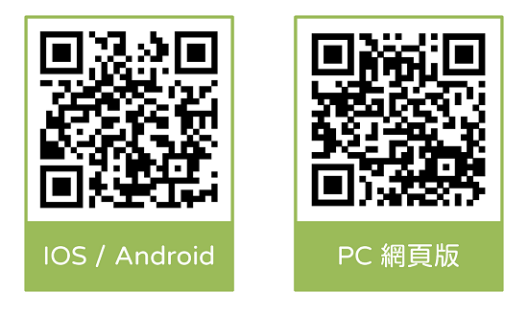

3. 選擇教師身分登入。

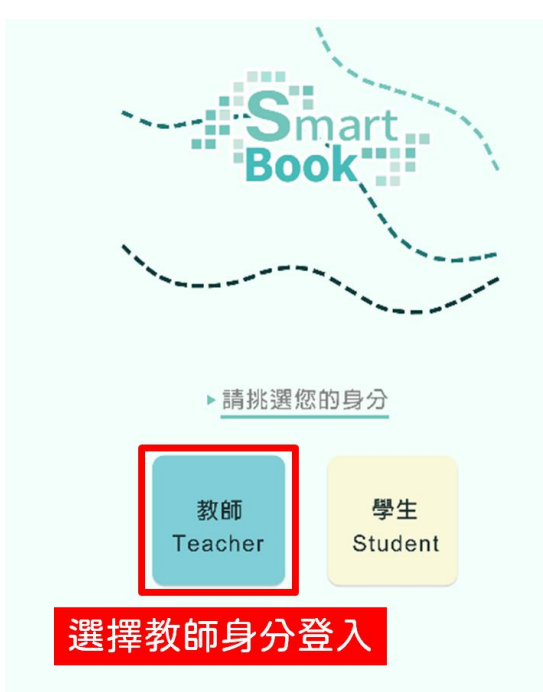

4. 輸入教學雲帳號及密碼或以綁定教學雲的 Google 帳號登入。

| I 三民Smart8ook                         | -          |   | × |
|---------------------------------------|------------|---|---|
|                                       |            |   |   |
|                                       |            |   |   |
|                                       |            |   |   |
|                                       |            |   |   |
| Smart_                                |            |   |   |
| Book"                                 |            |   |   |
|                                       |            |   |   |
| 教師登入                                  |            | _ |   |
| · 에 (또 가장 구설 % C 도 시                  | 1. 輸入教學雲帳號 |   |   |
| ····································· |            |   |   |
| 密碼 ●●                                 | 2. 輸入教學雲密碼 |   |   |
| ✔ 記住瑠璃 忘記密碼?                          |            |   |   |
|                                       |            |   |   |
| 登 入                                   | 3. 點擊兌人    |   |   |
|                                       | _          |   |   |
|                                       |            |   |   |
| United States                         |            |   |   |
| 或登入綁定教學雲的Go                           | ogle帳號     |   |   |
|                                       |            |   |   |
| 或登入綁定教學雲的Goo                          | ogle帳號     |   |   |

5. 成功進入「電子書」。

#### 二、首頁介面介紹

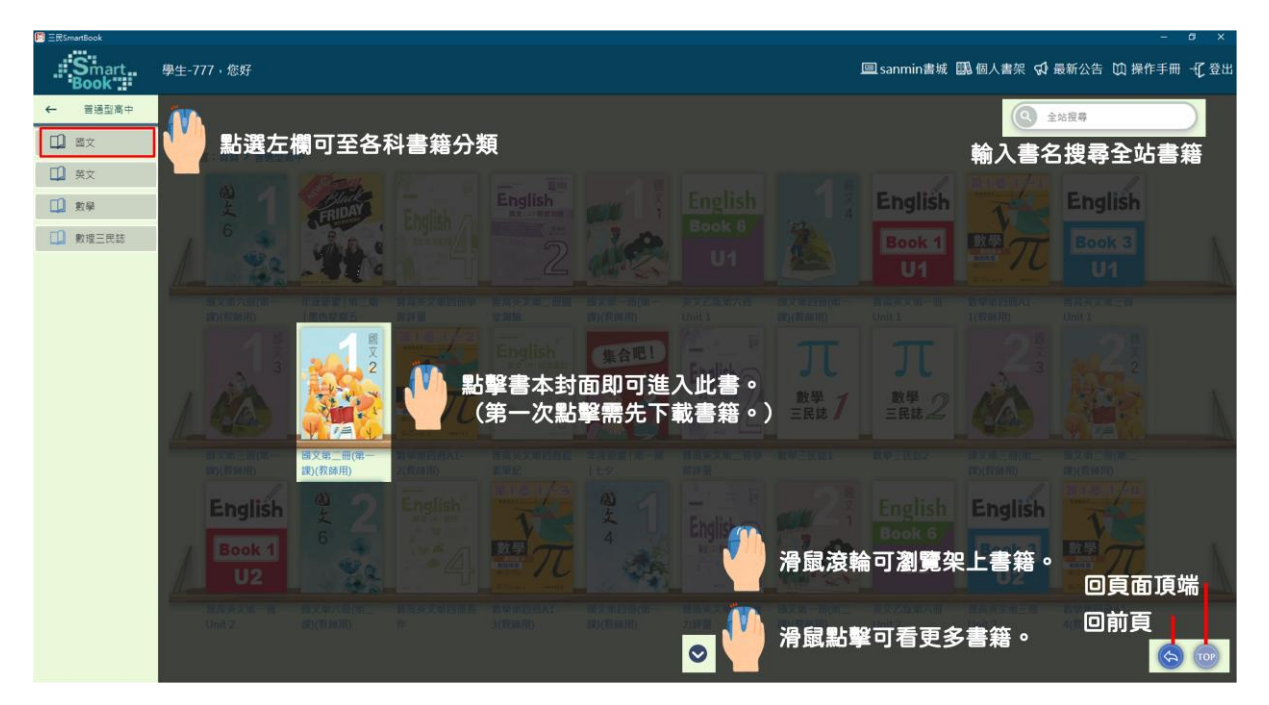

- 1. 選擇學校類別:分為普通型高中及技術型高中。
- 2. 選擇科目:選擇欲使用的科目電子書。
- 個人書架:點擊頁面的書籍會存於此。要使用電子書的雲端筆記功 能,請務必先進入書架綁定個人雲端帳號。
- 4. 最新公告:使用者可觀看系統發出的消息資訊。
- 5. 搜尋:輸入關鍵字,找尋全站的相關電子書籍。
- 6. 登出:返回登入頁面。

#### 三、個人書架

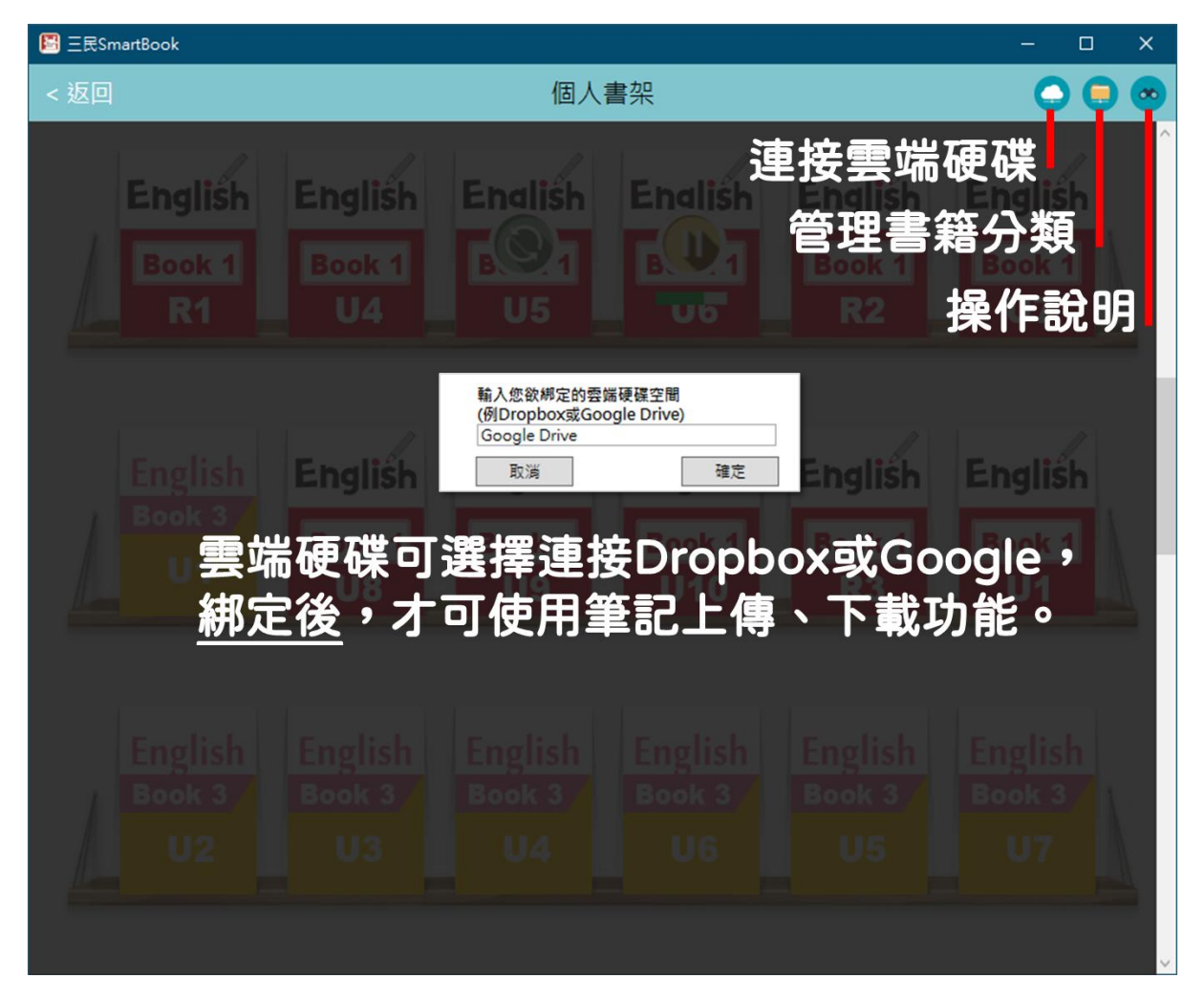

連接雲端硬碟:可選擇連接 Dropbox 或 Google(手動輸入更改),
 網定雲端硬碟後,才可使用筆記上傳、下載功能。

2. 管理書籍分類:進入後,可新增書籍分類或查看已分類之書籍。

3. 操作說明:查看此頁操作說明。

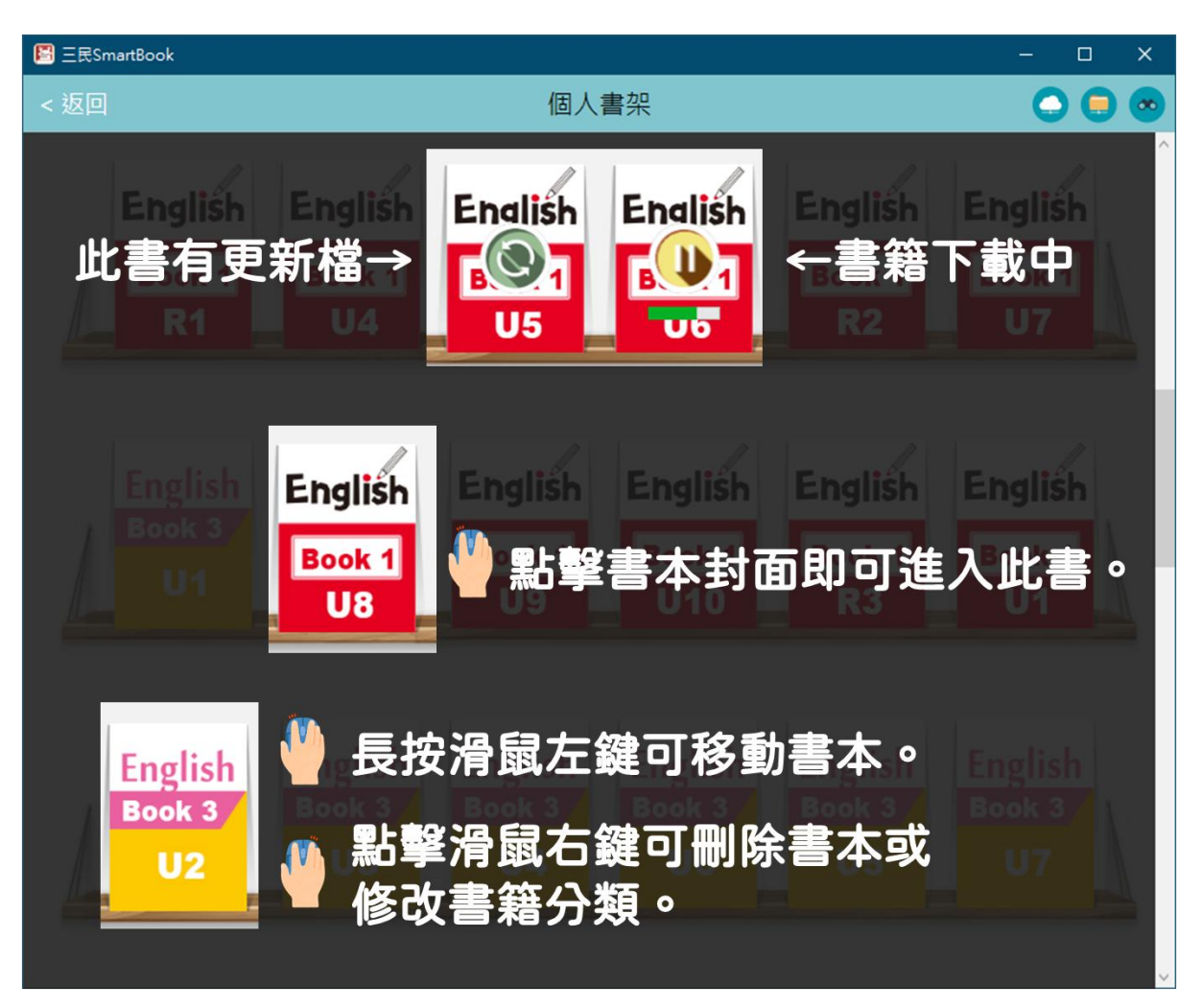

- a. 書籍更新:點擊滑鼠左鍵後可更新此書。
- b.下載書籍:點擊滑鼠左鍵後可暫停下載此書;由於檔案大小不同, 造成有些書籍下載速度較慢,需要耐心等待。
- c. 書籍使用:點擊滑鼠左鍵後可進入此書;長按滑鼠左鍵可移動書

本移動書本;點擊滑鼠右鍵可刪除書本或修改書籍分類。 4. 返回:回到首頁。

#### 四、電子書操作說明

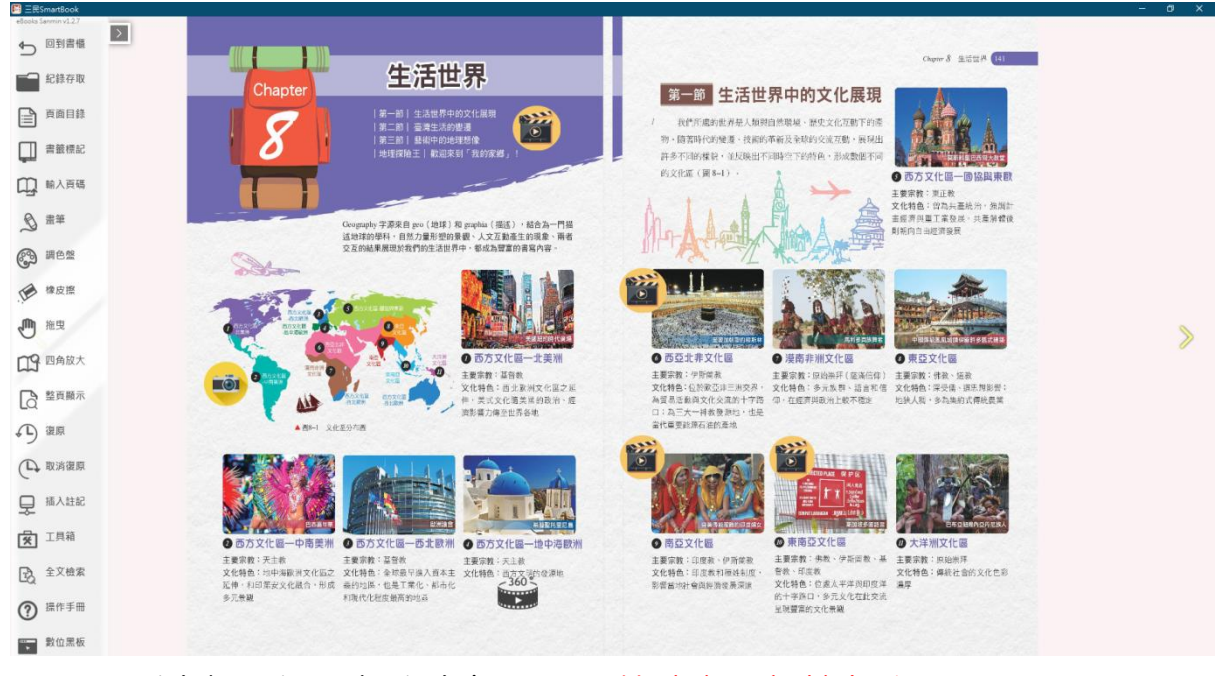

1. 回到書櫃:返回個人書架,關閉前請先記得儲存註記喔!

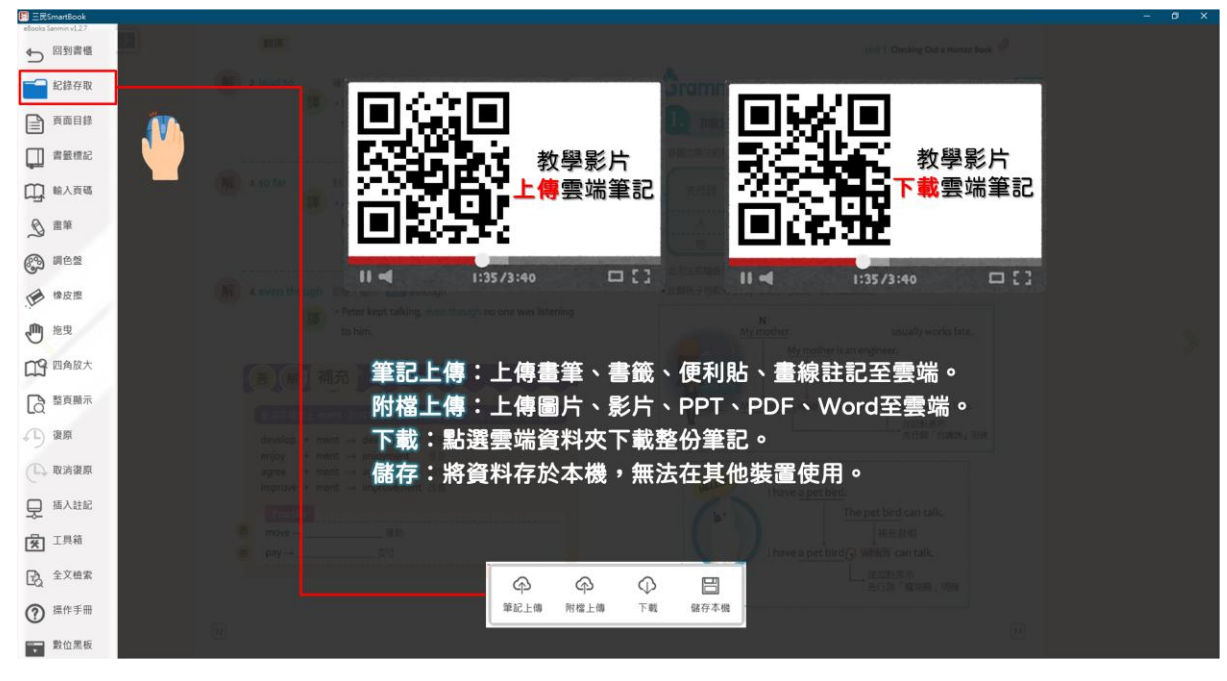

2. 紀錄存取(請先綁定雲端硬碟或觀看教學影片):

a. 筆記上傳: 上傳畫筆、書籤、便利貼、畫線註記至雲端, 檔名

#### 可自行編輯,教師可自行在雲端硬碟上刪除備課資料。

上傳筆記教學影片:https://youtu.be/A849lhHqmGY

b. 附檔上傳:上傳圖片、影片、PPT、PDF、Word 至雲端。

c. 下載:點選雲端資料夾下載整份筆記。

下載筆記教學影片:https://youtu.be/nHQNAME1DYE

d.儲存:將資料存於本機,無法在其他裝置使用。

- 3. 頁面目錄:提供此電子書所有頁面預覽,點選可立即跳轉。
- 4.書籤標記:頁籤可以自訂名稱(區分班級進度),存檔時可以勾 選與頁籤同步,註記各班進度。
- 5.輸入頁碼:可跳到指定頁數。頁碼是指頁面目錄中所顯示的號碼, 並非電子書左或右下角的數字。

| E 三民SmartBook       |        |         |                    |                                                                                                    | - 0 × |
|---------------------|--------|---------|--------------------|----------------------------------------------------------------------------------------------------|-------|
| ebooka Sammer v1.27 |        |         |                    |                                                                                                    |       |
| 記錄存取                |        |         |                    |                                                                                                    |       |
| 重 頁面目錄              |        | 畫筆:調色盤設 | 定後,即可直接書寫          | who/whom/which                                                                                                    |       |
| 日本 書紙標記             |        | 快速點擊    | <u>滑鼠左鍵兩下</u> ,可取; | 消此功能。 🚺                                                                                                    |       |
| 中 輸入頁碼              |        |         |                    | 1 740556                                                                                                    |       |
| 「 書筆                |        | 選擇畫筆顏色  | ×                  |                                                                                                    |       |
| 3 調色型               |        | -       |                    | at.                                                                                                    |       |
| 橡皮擦                 |        | 畫華尺寸    | 透明度                |                                                                                                    |       |
| き (市) 地理            | tenin. | ★ ★ 用颜色 | 選擇顏色               | unually write title.                                                                                                    |       |
| 四 四角放大              |        |         |                    | E.                                                                                                    |       |
| 「「「「」」 整页顯示         |        |         |                    | engineer y soundly works late.                                                                                                    |       |
| √□) 復原              |        |         |                    | A HM Chike, The                                                                                                    |       |
| (□) 取消復原            |        |         | #550100            |                                                                                                    |       |
| 및 插入註記              |        | II.2 ## | #FE0100            | The pet bird can talk.                                                                                                    |       |
| 🗭 工具箱               |        |         |                    | d G which can talk.                                                                                                    |       |
| 國 全文檢索              |        |         | niz Izmi           | ·····································                                                                                                    |       |
| ⑦ 操作手册              |        |         |                    | in the second second seco |       |
| 數位黑板                |        |         |                    |                                                                                                    |       |

6.畫筆:點擊畫筆,即可直接直接書寫;<mark>滑鼠左鍵點兩下取消畫筆</mark>

功能。

- 7. 調色盤:可調整畫筆顏色、透明度、粗細;可設定畫筆畫出直線、
   矩形、圓形。
- 8.橡皮擦:可以框選清除畫面上和白板上的物件,如:畫筆、圖片、 註記、文字便利貼、文件檔案和超連結等。

 9. 拖曳:使用滑鼠滾輪放大/縮小,放大後可點選「拖曳」或點擊左 鍵兩下即可回復成點選功能。

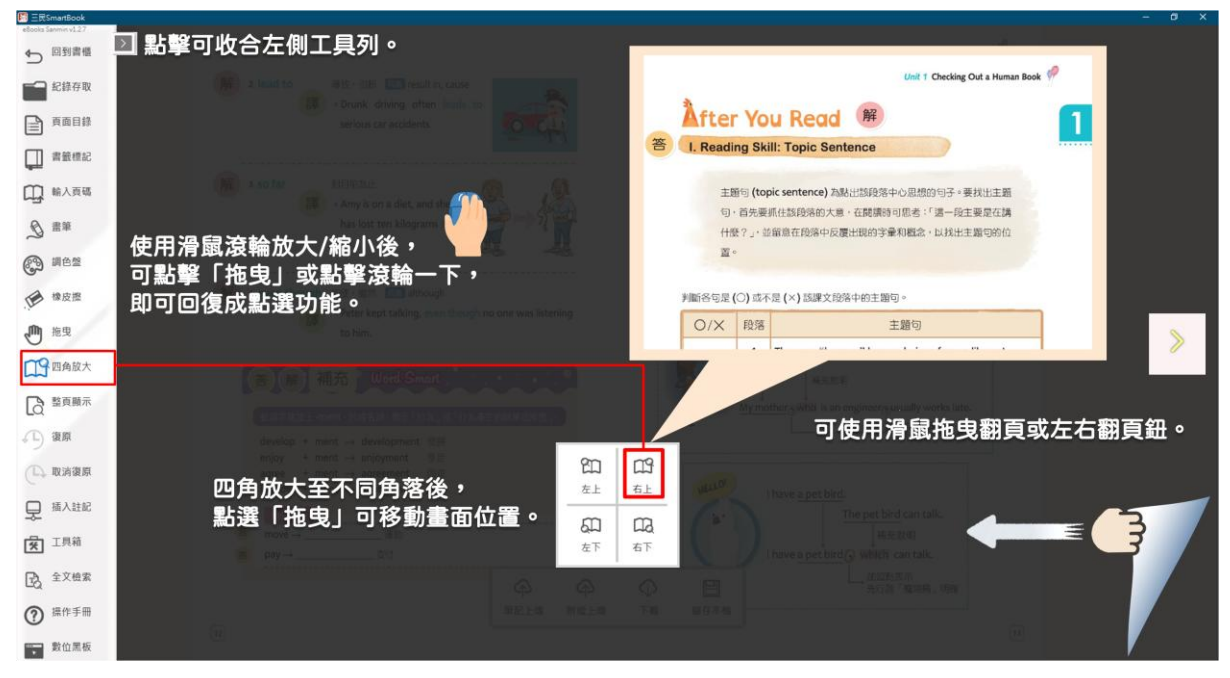

10.四角放大:點選頁面中間的左上、右上、左下或右下按鈕,即可 進行四角頁面放大。

- 11.整頁顯示:點選可將電子書回到 100%頁面。
- 12.復原:可復原到上一個步驟,最多三個。

13.取消復原:可取消回復上一個步驟,最多三個。

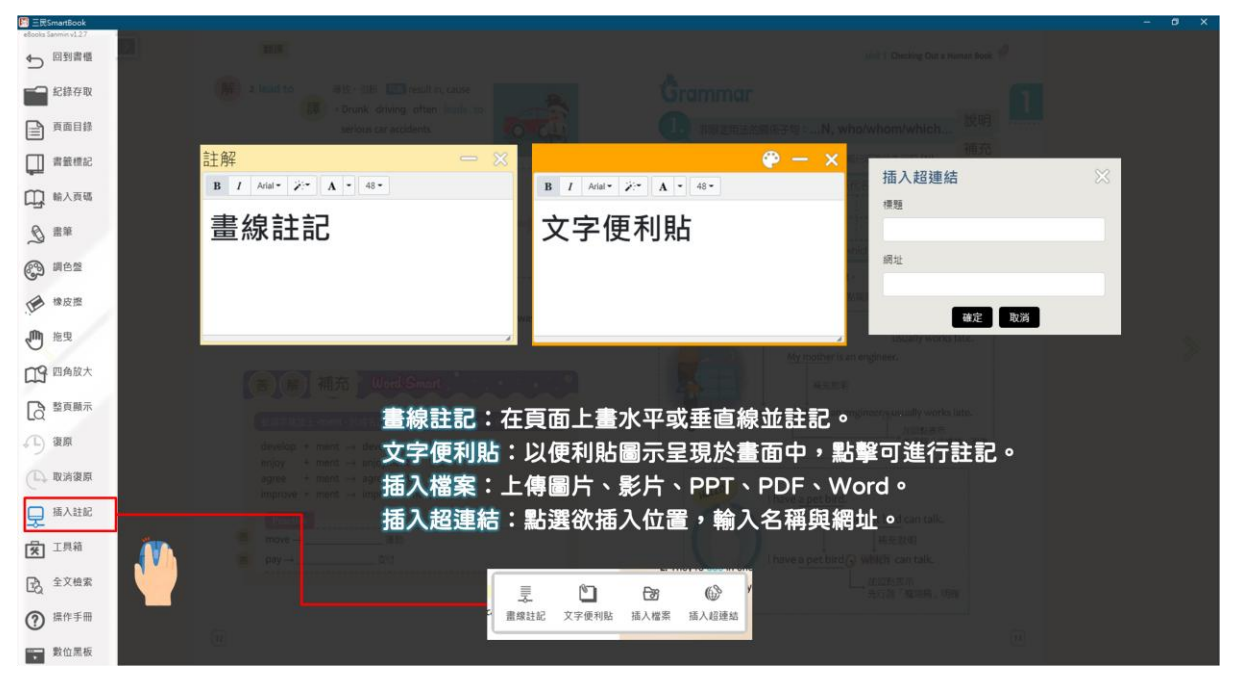

14.插入註記:

- a. 畫線註記:在頁面上畫水平或垂直線並註記。可調整外框大小。
   可針對個別文字調整字體大小、字型、顏色。畫線註記能隨時
   移動位置,也能用橡皮擦清除。
- b.文字便利貼:以便利貼圖示呈現於畫面中,點擊可進行註記。 可調整外框大小和顏色。可針對個別文字調整字體大小、字型、 顏色。文字便利貼能隨時移動位置,也能用橡皮擦清除。
- c. 插入檔案:上傳圖片、影片、PPT、PDF、Word。圖示可任意 移動位置也可調整大小(檔案上限 50MB)。
- d. 插入超連結:點選欲插入位置,輸入名稱與網址。

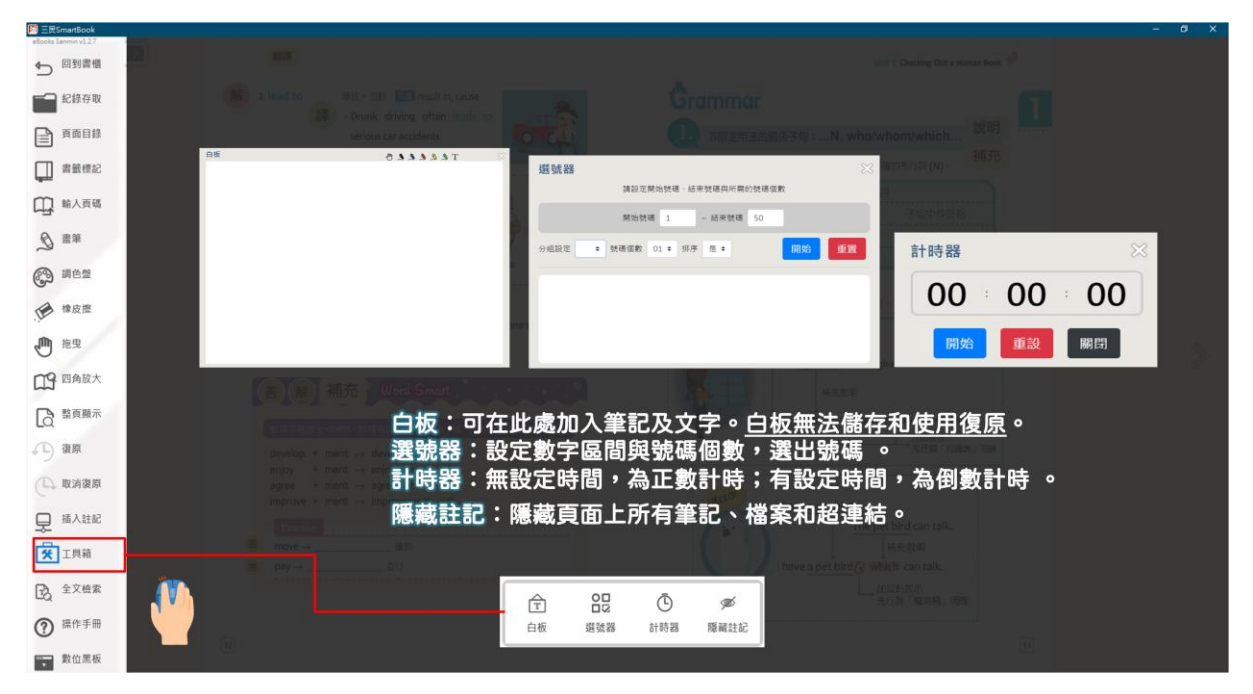

15.工具箱:

a. 白板:可在此處加入筆記及文字。白板無法儲存和使用復原。

b. 選號器:設定數字區間與號碼個數,選出號碼。

c. 計時器: 無設定時間,為正數計時; 有設定時間,為倒數計時。

d.隱藏註記:隱藏頁面上所有筆記、檔案和超連結。

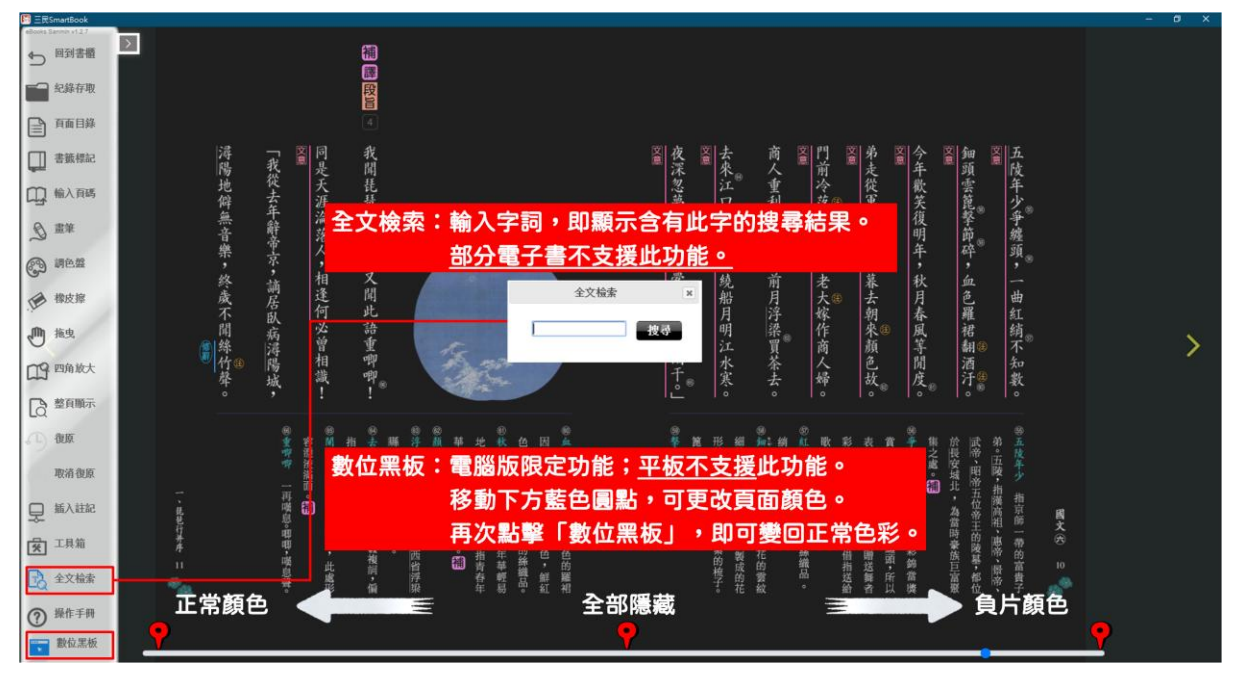

16.全文檢索:搜尋電子書中的關鍵字,並顯示此字詞位於第幾頁。

倘若此電子書無全文檢索功能會跳出通知。

17.操作手册:顯示簡易操作說明。

18.數位黑板:可調整電子書從正常顏色調整至負片顏色。頁面下方 有拉桿可依據教學狀況,自行調整數位黑板的呈現樣式。若再次 點擊數位黑板的按鈕,將會回復為原本的頁面色彩。

## 三民東大電子書使用說明(學生版)

1. 搜尋「三民東大 Smartbook 電子書」。

https://elearning.sanmin.com.tw/smartbookad •

班級代號請向老師索取,若未輸入班級代號,僅能觀看部分書籍。

2. 根據不同需求下載應用程式, 無論使用電腦或平板皆能簡單操作。

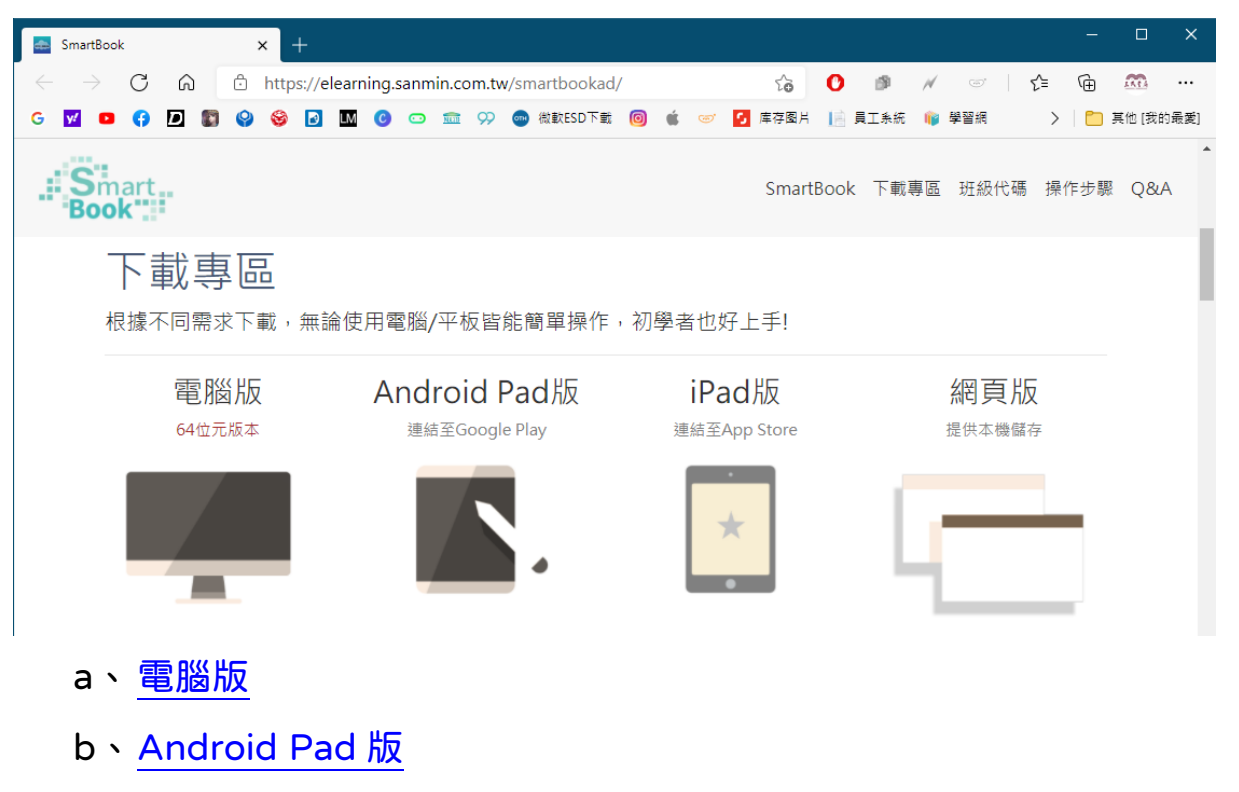

- c、 <u>iPad 版</u>
- d、網頁版:以瀏覽器使用電子書,毋須安裝,但無法使用雲端筆記上傳與下載之服務,僅提供本機儲存。

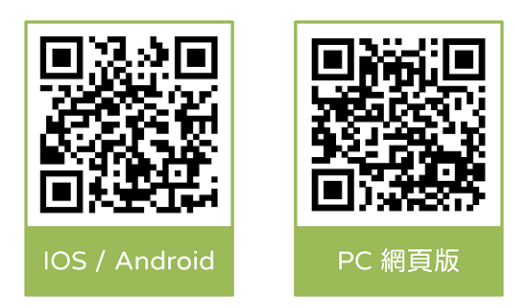

3. 先選擇學生身分,再以 Google 帳號作登入。

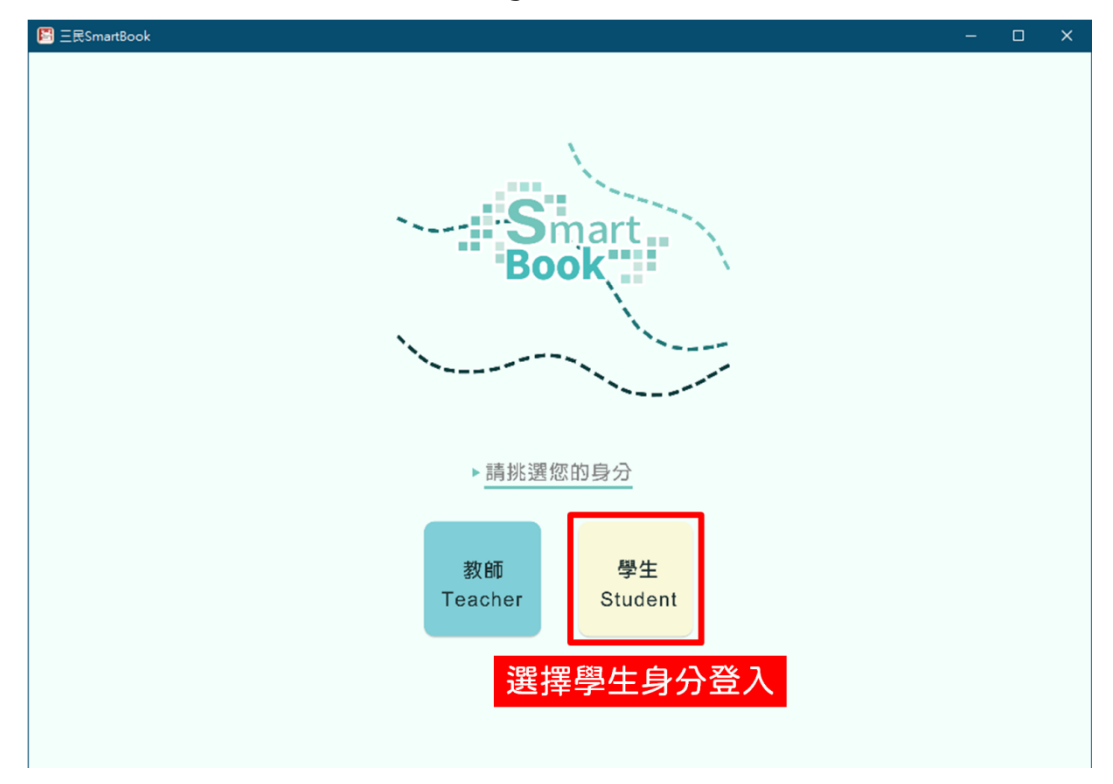

4. 請先允許所有勾選之項目。

| 使用           | Google 帳戶登入                                                                                                |                |
|--------------|----------------------------------------------------------------------------------------------------|----------------|
|              | 1 Early                                                                                                    |                |
|              | 確認您的選擇                                                                                                    |                |
|              | 🎂 11012@gapps.ntust.edu.tw                                                                                 |                |
| 您允           | 許「 <mark>SmartBook</mark> 」執行下列操作:                                                                         |                |
| $\checkmark$ | 連結您在 Google 上的個人資料                                                                                         |                |
| ~            | 查看您的個人資訊,包括您已公開的任何個人資<br>訊                                                                                 |                |
| $\checkmark$ | 檢視電子鄧件地址                                                                                                   | 請不要取消勾<br>任何項目 |
| ~            | 查看、編輯、建立及刪除您的所有 Google 雲端硬<br>碟檔案                                                                          |                |
| <u>~</u>     | 查看及管理您透過這個應用程式開飯或建立的<br>Google 雲端硬碟檔案和資料夾                                                                  |                |
| 確認           | ♀「SmartBook」是您信任的應用程式                                                                                      |                |
| 這式閱時         | 做可能會將您的機密資訊提供給這個網站或應用程<br>想瞭解「SmartBook」會如何處理您的資料,請參<br>應用程式的《服務條款》和《隱私權政策》。您随<br>以前往 Google 帳戶頁面查看或移除存取權。 |                |
| 瞭解           | 潛在風險                                                                                                    |                |
|              |                                                                                                    |                |

5. 若尚未成為三民東大電子書會員,會跳轉至註冊頁面。

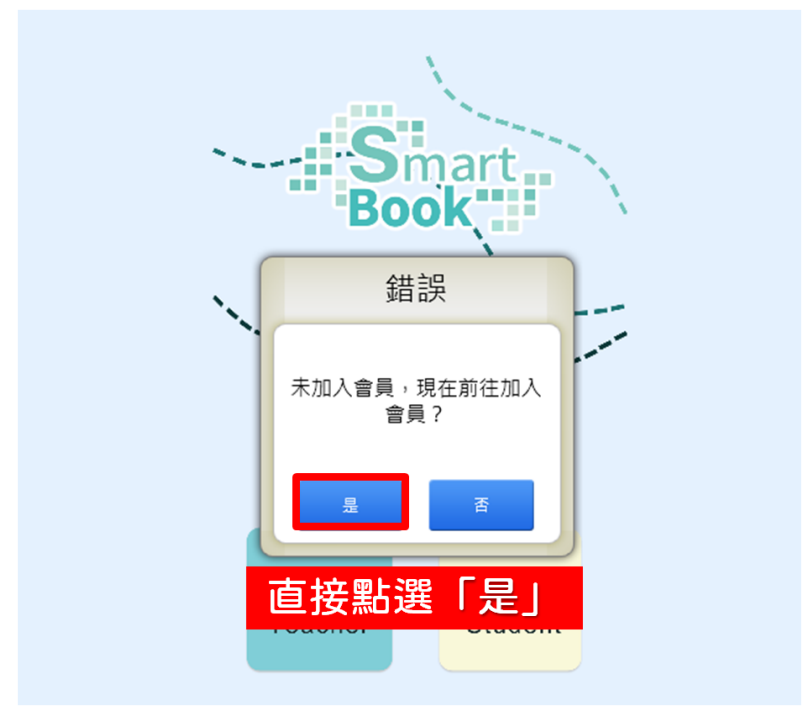

6. 完成電子書登入設定之步驟一。

| 🚘 三民 東大登入設定 🛛 🗙 🕇        |                                  |   | - |      | × |
|--------------------------|----------------------------------|---|---|------|---|
| ← → C 介 本 不安全   cloud.gr | andeast.com.tw/Account/StdntInfo | ☆ | * | =J 🐣 | : |
| 🏭 應用程式 🖛 三民東大學習網 🤨 🚼     | 進度 🔳 🊏 🛃 🤪 🕦 🕸 🚈                 |   |   |      |   |
|                          |                                  |   |   |      |   |
|                          |                                  |   |   |      |   |
|                          |                                  |   |   |      |   |
|                          |                                  |   |   |      |   |
|                          |                                  |   |   |      |   |
| 步骤                       | ー                                |   |   |      |   |
| 11012/2                  | Ranne stud du tu                 |   |   |      |   |
| 11012(2                  | ggapps.ntust.edu.tw              |   |   |      |   |
| 姓名                       | 1. 輸入姓名                          |   |   |      |   |
| 學號                       | 2. 輸入學號                          |   |   |      |   |
| 學校                       | → 3. 選擇學校                        |   |   |      |   |
| 儲存後                      | ★前在步骤二 4. 按下儲存,前往步驟二             |   |   |      |   |
|                          | ☞≈三氏膏局 ♀束大圈吉公司                   |   |   |      |   |
|                          |                                  |   |   |      |   |

7. 完成電子書登入設定之步驟二。班級代號請向老師索取,若未輸入

| ▲ 三民 東大登入設定 × +                                    |                            | - 🗆 X    |
|----------------------------------------------------|----------------------------|----------|
| ← → C 合 ▲ 不安全   cloud.grandeast.com.tw/Account/Std | ntlnfo 🛧                   | * = 🚸 :: |
| 👯 應用程式 🚈 三民東大學習編 🤨 🖬 進度 💽 🚏 💋 🚱 🚺                  | iii 2                      |          |
|                                                    |                            |          |
|                                                    |                            |          |
|                                                    | <u></u>                    |          |
| ·····································              | 取,                         |          |
| 若未輸入班級代號,                                          | 僅能觀看部分書籍。                  |          |
|                                                    |                            |          |
| 步驟一步驟二                                             |                            |          |
|                                                    | 班級名稱 班級代號 刪除               |          |
| 11012@gapps.ntust.edu.tw                           | No data available in table |          |
| 班級代號                                               | 1. 輸入班級代號                  |          |
| 儲存結束                                               | 2. 按下儲存                    |          |
| @◎三氏 1                                             | 局 麻束土圈吉公司                  |          |

班級代號,僅能觀看部分書籍。

8. 成功進入「電子書」。可點選帳號管理,新增班級代號。

| 三三 | SmartBook     |                                                                                                    |      |
|----|---------------|----------------------------------------------------------------------------------------------------|------|
| j. | Smart<br>Book | 學生-魚魚,您好 📃 sanmin書城 🕮 個人書架 📢 最新公告 🛈 操作手冊 🖬 帳號管理                                                                  | →℃登出 |
| +  | 英文            | 點選此處可新增班級代                                                                                                    | 號    |
| 0  | 第一冊 A版        | 現在位置:首百 〉 扶京 〉 五文                                                                                                |      |
| 0  | 第一冊 B版        |                                                                                                    |      |
| 0  | 第二冊 A版        |                                                                                                    |      |
| 0  | 第二冊 B版        |                                                                                                    | X    |
| 0  | 第三冊 A版        |                                                                                                    |      |
| 0  | 第三冊 B版        | 英文第四冊(A 108 英文 第三冊 餐旅英文第一冊 英文第四冊(A 英文第四冊(A 版)Unit 1(學生用) (8版) U1 (學生用) Lesson 1(學生用) 版)Unit 2(學生用) 版)Unit 3(學生用) | _    |
| 0  | 第四冊 A版        |                                                                                                    |      |
| 0  | 第四冊 B版        |                                                                                                    |      |
| 0  | 第五冊 B版        |                                                                                                    | N    |
| 0  | 第五冊 B版(105)   | Lesson 2                                                                                                    |      |

9. 其他操作流程請參閱「<u>首頁介面介紹(P3)</u>」。

## Q&A

| 問題                                         | 解答                                                 |
|--------------------------------------------|----------------------------------------------------|
| Q1:如何快速取消畫筆和橡皮                             | A1:快速點擊滑鼠左鍵兩下,即可取消                                 |
| 擦的功能?                                      | 此功能。                                               |
| Q2:為何存檔分為「筆記上                              | A2:老師教學中放置的圖片或註記可分                                 |
| 傳」與「附檔上傳」?                                 | 開上傳,下載時仍為整包下載。                                     |
| Q3:在家裡電腦備課的電子書<br>能在平板中使用嗎?                | A3:使用 App 版,將筆記與附檔上傳<br>至雲端後,在其他裝置下載儲存的資料<br>即可使用。 |
| Q4:聲音播放器無法關閉?                              | A4:再按一次課文中播放聲音的按鈕即<br>可關閉。                         |
| Q5:為什麼橡皮擦會擦到範圍                             | A5:若圈選範圍選到物件對角線範圍內                                 |
| 外物件?                                       | 也會一併清除。                                            |
| Q6:如何清除物件?                                 | A6:使用「橡皮擦」可將畫筆、圖形、<br>附件、超連結、便利貼等物件刪除。             |
| Q7:英文科點選單字後,可以                             | A7:可以,只需點選單字或是例句即可                                 |
| 聆聽單字及例句的發音嗎?                               | 聆聽。                                                |
| Q8:題目點選「答」都跳出全<br>部的答案,不能只跳出單一個<br>題目的解答嗎? | A8:可以,點選作答框的空白處就會顯<br>示解答了。                        |
| Q9:可不可以自行編輯註記詳                             | A9:註記彈跳視窗右上角有畫筆符號,                                 |
| 解?                                         | 即可轉換為便利貼進行編輯。                                      |

| 問題                                              | 解答                                                                                                    |
|-------------------------------------------------|----------------------------------------------------------------------------------------------------|
| Q10:Apple ID 登入無法綁定<br>班級?                      | A10:使用 <mark>Apple ID 僅視為訪客登入,</mark><br>欲使用進階功能請使用 Google 帳號登<br>入。                                                |
| Q11:學生帳號登入後沒有看<br>到書本?                          | A11: <b>需要輸入老師提供的班級代號</b> 後<br>即可看到已訂購的書本。                                                                          |
| Q12:為什麼使用 IOS 平板插<br>入圖片及影片後,無法移動?              | A12:請先長按此物件至反白後,即可<br>移動圖片及影片。                                                                                      |
| Q13:為什麼在使用 IOS 平板<br>的放大功能時,畫線註記與文<br>字便利貼無法移動? | A13:若您使用 IOS12.4 這個版本,由於 APPLE 作業系統狀況,造成此問題<br>無法進行修正。若您需要頻繁使用此功<br>能,煩請將平板的系統降版到 IOS10、<br>IOS11 或升級到 IOS13、IOS14。 |

### 規格需求

根據不同載具下載對應之應用程式版本(電腦/平板/網頁版)

| 装置                                     | 規格需求                                          |  |
|----------------------------------------|-----------------------------------------------|--|
|                                        | 中央處理器:建議 Intel Core i5-4460(3.4GHz)或同         |  |
|                                        | 等級以上。                                         |  |
|                                        | 記憶體:建議 4GB(含)以上。                              |  |
| PC 電腦                                  | 硬碟:硬碟 500G(建議讀取速度>100MB/S)。                   |  |
|                                        | 螢幕解析度:建議螢幕解析度為 1280X1024(含)以                  |  |
|                                        | 上。建議作業系統使用 Windows 7 以上,IE 11 含以              |  |
|                                        | 上、Chrome、firefox 瀏覽器進行瀏覽。                     |  |
|                                        | 作業系統:iOS10(含)以上版本。                            |  |
| IOS 平板                                 | 硬體相容清單:iPad 第四代及以上版本、iPad mini 第              |  |
|                                        | 二代以上版本、iPad PRO。                              |  |
|                                        | 作業系統:Android6.0(含)以上版本相容於                     |  |
|                                        | 1440X900 或更高螢幕解析度平板裝置。                        |  |
|                                        | 硬體相容清單:AUSU Zenpad 3s 10、ASUS ZenPad          |  |
| Android 平板                             | 10(Z301MF)、ASUS ZenPad 8.0(Z380M)、            |  |
|                                        | Acer Iconia Tab 10 A3-A40  Acer A3-A50-K3HP   |  |
|                                        | SAMSUNG Galaxy Tab S6 、SAMSUNG Galaxy Tab     |  |
|                                        | A 8.0" (2019) °                               |  |
|                                        | -、Google Chrome 版本 60 以上(Windows /            |  |
|                                        | macOS)                                        |  |
| 細百版                                    | 二、Firefox 版本 48 以上(Windows / macOS)           |  |
| ~~~~~~~~~~~~~~~~~~~~~~~~~~~~~~~~~~~~~~ | $\Xi$ $\land$ Microsoft Edge(Windows / macOS) |  |
|                                        | 四、Safari 版本 11 以上 (macOS)                     |  |
|                                        | 五、IE 版本 11 以上(Windows / macOS)                |  |